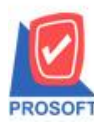

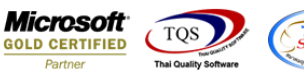

# ระบบ Sale Order

🕨 รายงานสินค้าค้างส่ง สามารถ Design เพิ่มแสคง Column รหัสคลัง,ชื่อคลัง,รหัสที่เก็บและชื่อที่เก็บได้

1.เข้าที่ระบบ Sale Order > SO Reports > สินค้าค้างส่ง

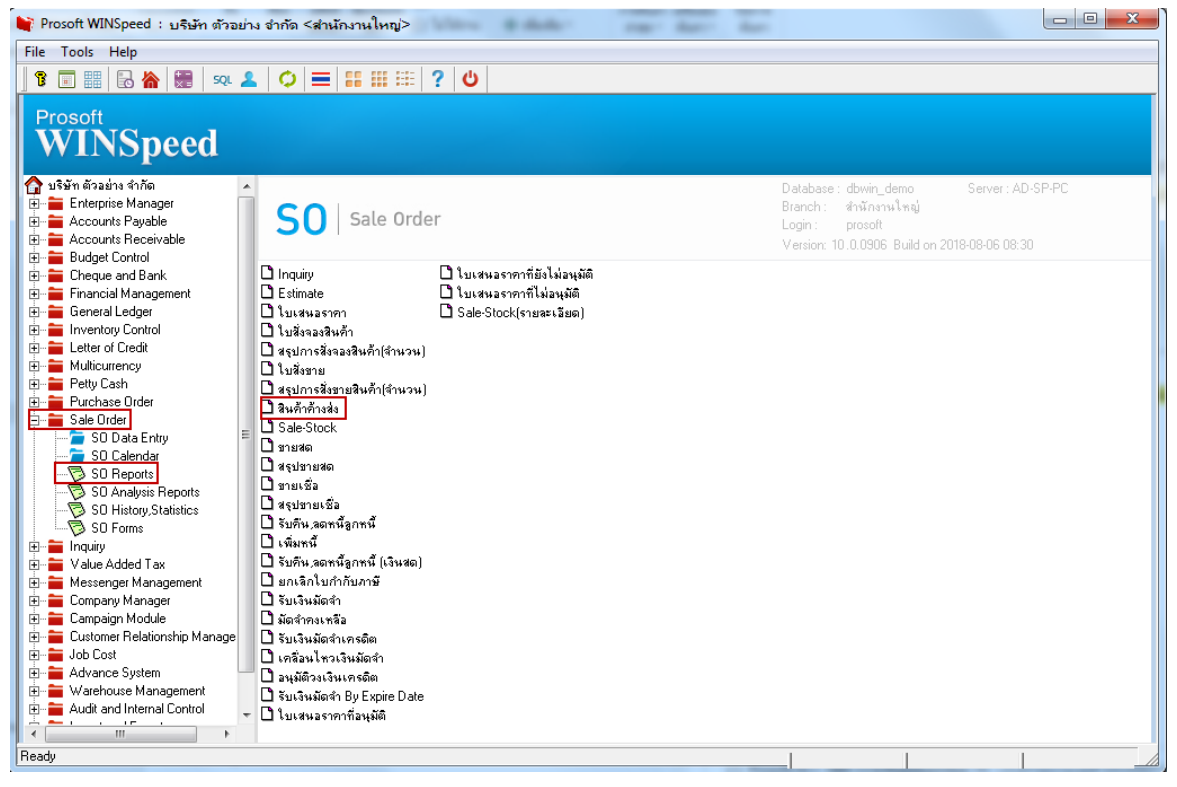

# 2.เลือก Range ที่ต้องการดูรายงาน >OK

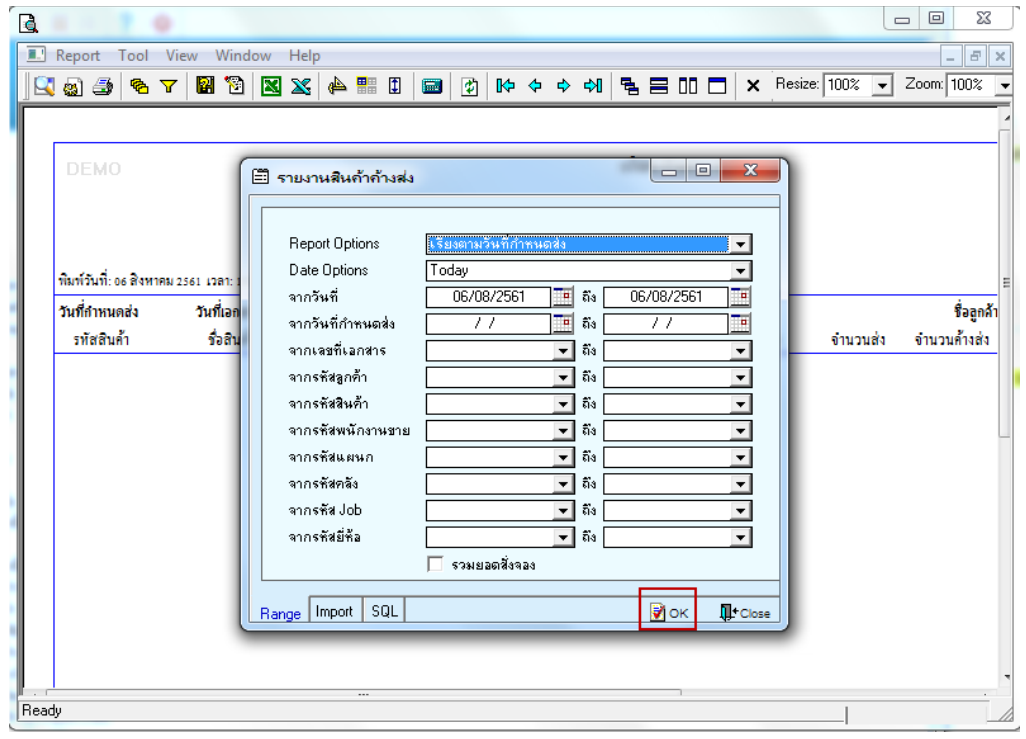

1

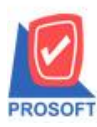

# บริษัท โปรซอฟท์ คอมเทค จำกัด

2571/1ซอฟท์แวร์รีสอร์ท ถนนรามคำแหงแขวงหัวหมากเขตบางกะปิกรุงเทพฯ 10240 โทรศัพท์: 0-2739-5900 (อัตโนมัติ) โทรสาร: 0-2739-5910, 0-2739-5940 http://www.prosoft.co.th

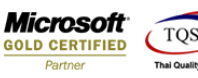

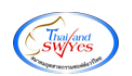

## 3.เลือก Icon Design

| 🛛 Re | port T       | ool       | View    | 345 1               |        |             |     |   |        |          |       |        |         |                 |                 |      |            |      |              |                 |                  |                  |
|------|--------------|-----------|---------|---------------------|--------|-------------|-----|---|--------|----------|-------|--------|---------|-----------------|-----------------|------|------------|------|--------------|-----------------|------------------|------------------|
| 3    |              |           | VIEW    | Windo               | w Help | _           |     |   |        |          |       |        |         |                 |                 |      |            |      |              |                 |                  |                  |
|      | ) 🎒          | ° 8       | 7       | 2 🔁                 | 🛛 🔀    | e 📲 👍       | 1   | 1 | №      | <b>\</b> | \$ \$ | 1      |         | 3 00            | ⊐ ×             | Re   | size: 100% | -    | Zoom: 100% 💌 | ]               |                  |                  |
|      |              |           |         |                     |        |             |     |   |        |          |       |        |         |                 |                 |      |            |      |              |                 |                  |                  |
|      |              |           |         |                     |        |             |     |   |        |          |       |        | 92      | ~ .             |                 |      |            |      |              |                 |                  |                  |
|      |              |           |         |                     |        |             |     |   |        |          |       |        | บรษท    | า ดวอยาง<br>. ผ | ิจากด<br>ผู้ผู้ |      |            |      |              |                 |                  |                  |
|      |              |           |         |                     |        |             |     |   |        | 51       | ยงานอ | สันค้า | ค้างส   | ห่ง - เรียง     | ตามวันทิ        | กำหน | ดส่ง       |      |              |                 |                  |                  |
|      |              |           |         |                     |        |             |     |   |        |          | 1     | ากวัน  | เพื่อ1  | /01/2561 🕯      | 4 31/12/2       | 561  |            |      |              |                 |                  |                  |
| พิม  | พ์วันที่: 06 | สิงหาด    | าม 2561 | 1 <b>3</b> 81: 16:4 | 8      |             |     |   |        |          |       |        |         |                 |                 |      |            |      |              |                 |                  | หน้า 1/1         |
| วัน  | ที่กำหนดเ    | a'a       | 3       | ันที่เอกสาร         | ;      | เลขที่เอกสา | 5   | 5 | หัสแผา | นก       |       | 18     | ลขที่ 1 | ро              |                 |      | รหัสลกค้า  |      | ชื่อลกล้า    |                 |                  |                  |
|      | รทัสสินค้า   | 1         |         | ชื่อสินค้า          |        |             |     |   |        |          | หน่า  | วยนับ  |         | จำนวนส่         | ังจอง/สั่งจ     | บาย  | •<br>จำนว  | นส่ง | จำนวนค้างส่ง | ราคา/หน่วย      | ส่วนลด(เป็นเงิน) | จำนวนเงินค้างส่ง |
| 10/  | 07/2561      |           | 1       | 0/07/2561           |        | SO6107-00   | 001 | 0 | 04     |          |       |        |         |                 |                 |      | fl-0002    |      | บริษัทกระ    | เทพผสิตเหล็ก จ่ | ว่ากัด (มหาชน)   |                  |
|      | DM-006       |           |         | ผงปรุงรส            |        |             |     |   |        |          | ก็โร  | ลกรัม  |         |                 | 1               | 0.00 |            |      | 10.00        | 100.00          |                  | 1,000.00         |
|      |              | 51        | วม      | 1                   | ราย    | การ         |     |   |        |          |       |        |         |                 | 1               | 0.00 |            |      | 10.00        |                 |                  | 1,000.00         |
|      | รวม          | ประจำ     | วัน     | 1                   | ราย    | การ         |     |   |        |          |       |        |         |                 | 1               | 0.00 |            |      | 10.00        |                 |                  | 1,000.00         |
| 24/  | 07/2561      |           | 2       | 4/07/2561           |        | SO6107-00   | 002 | 0 | 04     |          |       |        |         |                 |                 |      | fl-0002    |      | บริษัทกรุง   | เทพผสิตเหล็ก จ  | ว่ากัด (มหาชน)   |                  |
|      | DM-0011      | 1         |         | ผลไม้               |        |             |     |   |        |          | ก็โอ  | ลกรัม  |         |                 | 1               | 0.00 |            |      | 10.00        | 100.00          |                  | 1,000.00         |
| :    | DM-002       |           |         | น้ำตาล              |        |             |     |   |        |          | กโอ   | ลกรัม  |         |                 | 2               | 0.00 |            |      | 20.00        | 200.00          |                  | 4,000.00         |
|      |              | 51        | วม      | 2                   | ราย    | การ         |     |   |        |          |       |        |         |                 | 3               | 0.00 |            |      | 30.00        |                 |                  | 5,000.00         |
|      | รวม          | ประจำ     | วัน     | 1                   | ราย    | การ         |     |   |        |          |       |        |         |                 | 3               | 0.00 |            |      | 30.00        |                 |                  | 5,000.00         |
|      | 1            | รวมทั้งส่ | สิ้น    | 2                   | ราย    | การ         |     |   |        |          |       |        |         |                 | 4               | 0.00 |            |      | 40.00        |                 |                  | 6,000.00         |

#### 4.คลิกขวา Add > Column

#### 🐧 - [รายงานสินค้าค้างส่ง - เรียงตามวันที่กำหนดส่ง] 💷 Table Exit ≟ 🖩 A 丶 ½ 簿 🔍 🕲 🖉 🖾 🖾 詞 弨 🖽 🖽 🕸 Resize: 100% 🗸 Zoom: 100% 🗸 <u>11</u> LT: บริษัท ตัวอย่าง จำกัด 2 2 รายงานสินค้าค้างส่ง - เรียงตามวันที่กำหนดส่ง 3 จากวันที่ 01/01/2561 ถึง 31/12/2561 3 4 พิมพ์วันที่: 06 สิงหาคม 2561 เวลา: 16:48 หน้า 1 / 1 Insert row a v วันที่เอกสาร เลขที่เอกสาร วันที่กำหนดส่ง รหัสแผนก เลขที่ PO 5 Add.. 5 Add Table รทัสสินค้า ชื่อสินก้า หน่วยนับ จำนวนสั่งจอง น) จำนวนเงินก้างส่ง Text 0 6 7 8 9 10/07/2561 10/07/2561 SO6107-00001 004 Delete Line ผงปรุงรส กิโลกรัม 1,000.00 DM-006 Compute 10 mm Design Report รวม รายการ 1,000.00 1 Column รวมประจำวัน รายการ Align Object 1,000.00 1 Picture <Signature> 24/07/2561 24/07/2561 SO6107-00002 ก-0002 บริษัท กรุงเทพผสิตเหล็ก จำกัด (มหาชน) กิโลกรัม ผลไม้ DM-00111 10.00 10.00 100.00 1,000.00 น้ำตาล กิโลกรัม DM-002 20.00 20.00 200.00 4,000.00 10 11 12 12 10 รวม 2 รายการ 30.00 30.00 5,000.00 รวมประจำวัน รายการ 5,000.00 1 30.00 30.00 รวมทั้งสิ้น 2 รายการ 40.00 40.00 6,000.00 หมายเหตุ : ส่วนลด(เป็นเงิน) และจำนวนเงินล้างส่ง เป็นส่วนลดของแต่ละสินค้ำ ไม่รวมส่วนลดท้ายบิล

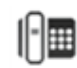

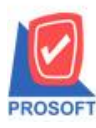

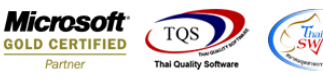

5.เลือก InveCode : รหัสคลัง ,InveName : ชื่อคลัง ,InveNameEng : ชื่อคลัง(en), LocaCode : รหัสที่เก็บ , LocaName : ชื่อที่เก็บ , LocaNameEng : ชื่อที่เก็บ(en) จัดรูปแบบตัวอักษร ขนาดตัวอักษร ตามต้องการ ปรับตำแหน่งให้ตามต้องการ > Click OK

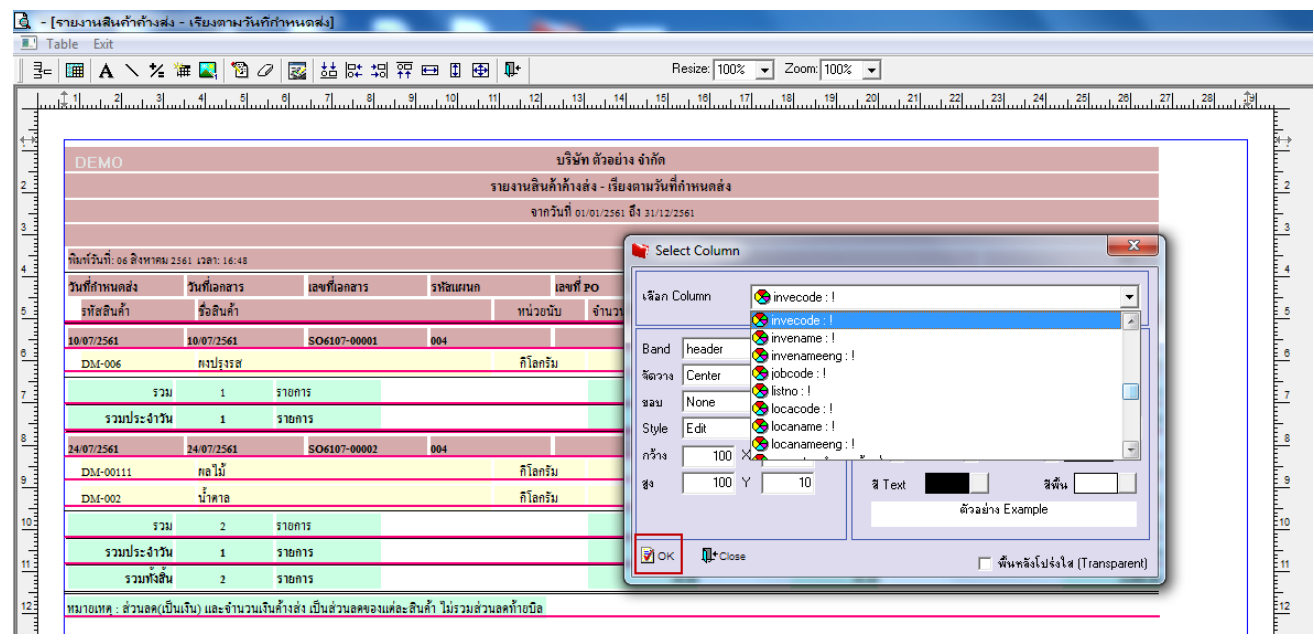

## 6. คลิก Exit เพื่อออกจากโหมด Design

| รายงานสินค้าค้างส่ง                                   | - เรียงตามวัน   | ที่กำหนดส่ง]              |                        |            |                        |            |              |                   |                  |                  |   |
|-------------------------------------------------------|-----------------|---------------------------|------------------------|------------|------------------------|------------|--------------|-------------------|------------------|------------------|---|
| able Exit                                             |                 |                           |                        |            |                        |            |              |                   |                  |                  |   |
| 🔳 A 🔪 🌿                                               | 🛱 🛃 🔞           | 2 🔯 👪 🛱 🛱                 | 리 🏧 🖽 🏛                | <b>₽</b> + | Resize                 | 100% 💌 Za  | oom: 100% 💌  |                   |                  |                  |   |
| ±1                                                    |                 |                           |                        | 12         | 13 14 15 16            | 17 18      |              | 21                | 23 24            | 25 28 28         | 7 |
|                                                       |                 |                           |                        |            |                        |            |              |                   |                  |                  |   |
| DEMO                                                  |                 |                           |                        | 9          | เริ่มัท ตัวอย่าง จำกัด |            |              |                   |                  |                  |   |
| DEMO องสมาตรของจากต                                   |                 |                           |                        |            |                        |            |              |                   |                  |                  |   |
| รายจากสินที่ การการการการการการการการการการการการการก |                 |                           |                        |            |                        |            |              |                   |                  |                  |   |
|                                                       |                 |                           |                        |            |                        |            |              |                   |                  |                  |   |
| พิมพ์วันที่: 06 สิงหาคม 2                             | 561 เวลา: 16:48 |                           |                        |            |                        |            |              |                   |                  | หน้า 1 / 1       |   |
| วันที่กำหนดส่ง                                        | วันที่เอกสาร    | เลขที่เอกสาร              | รหัสแผนก               | 13         | ลขที่ PO               | รหัสลูกล้า | ชื่อลูกล้า   |                   |                  |                  |   |
| รทัสสินค้า                                            | ชื่อสินค้า      |                           |                        | หน่วยนับ   | เ จำนวนสั่งจอง/สั่งขาย | จำนวนส่ง   | จำนวนค้างส่ง | ราคา/หน่วย        | ส่วนลด(เป็นเงิน) | จำนวนเงินค้างส่ง |   |
| 10/07/2561                                            | 10/07/2561      | SO6107-00001              | 004                    |            |                        | fl-0002    | บริษัทล      | รุงเทพผสิตเหล็ก จ | ่ากัด (มหาชน)    |                  |   |
| DM-006                                                | ผงปรุงรส        |                           |                        | กิโลกรัม   | 10.00                  | 01         | 10.00        | 100.00            |                  | 1,000.00         |   |
| รวม                                                   | 1               | รายการ                    |                        |            | 10.00                  |            | 10.00        |                   |                  | 1,000.00         |   |
| รวมประจำวัน                                           | 1               | รายการ                    |                        |            | 10.00                  |            | 10.00        |                   |                  | 1,000.00         |   |
| 24/07/2561                                            | 24/07/2561      | SO6107-00002              | 004                    |            |                        | fl-0002    | บริษัทก      | รุงเทพผสิตเหล็ก จ | ่ากัด (มหาชน)    |                  |   |
| DM-00111                                              | ผลไม้           |                           |                        | กิโลกรัม   | 10.00                  | 01         | 10.00        | 100.00            |                  | 1,000.00         |   |
| DM-002                                                | น้ำตาล          |                           |                        | กิโลกรัม   | 20.00                  | 01         | 20.00        | 200.00            |                  | 4,000.00         |   |
| รวม                                                   | 2               | รายการ                    |                        |            | 30.00                  |            | 30.00        |                   |                  | 5,000.00         |   |
| รวมประจำวัน                                           | 1               | รายการ                    |                        |            | 30.00                  |            | 30.00        |                   |                  | 5,000.00         |   |
| รวมทั้งสิ้น                                           | 2               | รายการ                    |                        |            | 40.00                  |            | 40.00        |                   |                  | 6,000.00         |   |
| หมายเหต : ส่วนลด(เป็า                                 | แง็น) และจำนวน  | เงินค้างส่ง เป็นส่วนลดของ | แต่ละสินค้า ไม่รวมส่วน | เลคท้ายบิล |                        |            |              |                   |                  |                  |   |
|                                                       |                 |                           |                        |            |                        |            |              |                   |                  |                  |   |

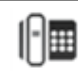

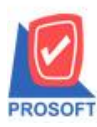

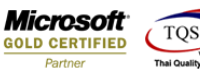

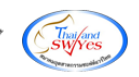

### 7.เถือก Tool > Save Report

|                    | Filter                                                                              | Filter    |        |                                  |          |                        |                                                 |                    |                          | 1                                                       |                        |  |
|--------------------|-------------------------------------------------------------------------------------|-----------|--------|----------------------------------|----------|------------------------|-------------------------------------------------|--------------------|--------------------------|---------------------------------------------------------|------------------------|--|
| DEM                | Save As<br>Save As Report<br>Save Report<br>Manage Report<br>Save As Excel<br>Excel |           |        |                                  | 3        | บริ:<br>ายงานสินค้าค้า | ษัท ตัวอย่าง จำกัด<br>งส่ง - เรียงตามวันที่กำหน | ดส่ง               |                          |                                                         |                        |  |
| พิมพ์วันที่        |                                                                                     |           |        | จากวันที่ จบจนวรระ อึ่ง รบานวรระ |          |                        |                                                 |                    |                          |                                                         |                        |  |
| วันที่กำหา         | Export !                                                                            |           |        | ที่เอกสาร                        | รหัสแผนก | ເລຍ                    | fi PO                                           | รหัสลูกล้า         | ชื่อลูกล้า<br>           |                                                         |                        |  |
| วทสสา<br>10/07/256 | Import !                                                                            |           |        | 5107-00001                       | 004      | ทนางงามป               | ขามวนสจขอจ/สจขาย                                | งานวนสัง<br>ก-กกกว | ง ณวนทางสง<br>บริษัท กระ | ราค เกานวย สวนสท(เป็นเงิน<br>มทพผสิตเหล็ก จำกัด (มหาชน) | () ขณามนสมหารสสร<br>() |  |
| DM-0               | Font                                                                                |           |        |                                  |          | กิโลกรัม               | 10.00                                           | 01                 | 10.00                    | 100.00                                                  | 1,000.00               |  |
|                    | Design                                                                              |           |        |                                  |          |                        | 10.00                                           |                    | 10.00                    |                                                         | 1,000.00               |  |
| 5                  | Select C                                                                            | olumn     |        |                                  |          |                        | 10.00                                           |                    | 10.00                    |                                                         | 1,000.00               |  |
| 24/07/256          | Hide Re                                                                             | port Head | er     | \$107-00002                      | 004      |                        |                                                 | fl-0002            | บริษัทกรุ                | มทพผสิตเหส์ก จำกัด (มหาชน)                              |                        |  |
| DM-0               | Calculat                                                                            | or        |        |                                  |          | กิโลกรัม               | 10.00                                           | 01                 | 10.00                    | 100.00                                                  | 1,000.00               |  |
| DM-002             |                                                                                     | น้ำตาล    |        | -                                |          | กิโลกรัม               | 20.00                                           | 01                 | 20.00                    | 200.00                                                  | 4,000.00               |  |
|                    | รวม                                                                                 | 2         | รายการ |                                  |          |                        | 30.00                                           |                    | 30.00                    |                                                         | 5,000.00               |  |
| รวมป               | ไระจำวัน                                                                            | 1         | รายการ |                                  |          |                        | 30.00                                           |                    | 30.00                    |                                                         | 5,000.00               |  |
| 5                  | วมทั้งสิ้น                                                                          | 2         | รายการ |                                  |          |                        | 40.00                                           |                    | 40.00                    |                                                         | 6,000.00               |  |

## 8.คลิกเลือก Library ที่ต้องการ

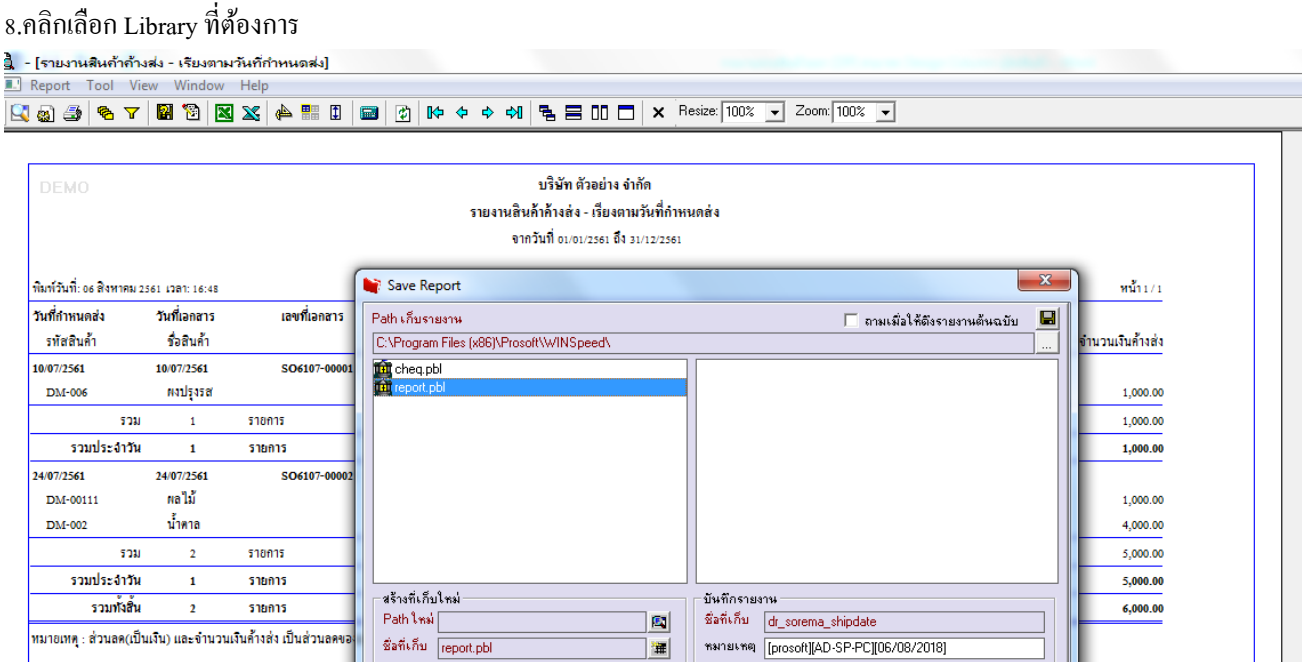

讙

ทมายเหตุ [prosoft][AD-SP-PC][06/08/2018]

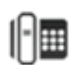

🕙 Report 🧳 SQL Close

🛿 ок

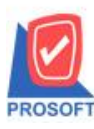

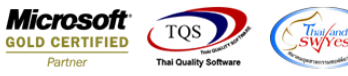

# 9.กลิกเลือก ถามเมื่อให้ดึงรายงานต้นฉบับ ในกรณีที่จะบันทึกสร้างรายงานใหม่> กลิก Icons รูปแผ่นดิสก์ เพื่อทำการบันทึกรายงาน

## ใหม่> คลิก OK

| - [รายงานสินค้าค้างร             | ส่ง - เรียงตาม                | มวันที่กำหนดส่ง]         |                                                                                                    |                                                |                      |
|----------------------------------|-------------------------------|--------------------------|----------------------------------------------------------------------------------------------------|------------------------------------------------|----------------------|
| Report Tool View                 | w Window                      | Help                     |                                                                                                    |                                                |                      |
| 🔍 🔊 🏝 🕼                          | 🕅 🔞 📉                         | 1 🖷 📣 🔀                  | Image: Second second secon | esize: 100% 💌 Zoom: 100% 💌                     |                      |
| DEMO                             |                               |                          | บริษัท ตัวอย่าง จำกัด<br>รายงานสินค้าถ้างส่ง - เรียงตามวันที่กำห<br>จากวันที่ อบอบวรรเ ถึง <i>มบายวร</i> รเ                                                                                                    | นดส่ง                                          |                      |
| พิมพ์วันที่: 06 สิงหาคม 25       | 61 เวลา: 16:48                |                          | Save Report                                                                                                    | ×                                              | ที่น้ำ1/1            |
| วันที่กำหนดส่ง<br>รทัสสินค้ำ     | วันที่เอกสาร<br>ชื่อสินค้า    | เลขที่เอกสาร             | Path เก็บรายงาน<br>[C:\Program Files (x86)\Prosoft\WINSpeed\                                                                                                    | 🔽 อามเมื่อให้ดังรายงานต้นฉบับ 📃 🛄              | จำนวนเงินค้างส่ง     |
| 10/07/2561<br>DM-006             | 10/07/2561<br>หงปรุงรส        | SO6107-00001             | 中 cheq.pbl<br>前 report.pbl                                                                                                    |                                                | 1,000.00             |
| รวม                              | 1                             | รายการ                   |                                                                                                    |                                                | 1,000.00             |
| รวมประจำวัน                      | 1                             | รายการ                   |                                                                                                    |                                                | 1,000.00             |
| 24/07/2561<br>DM-00111<br>DM-002 | 24/07/2561<br>ผลไม้<br>น้ำตาล | SO6107-00002             |                                                                                                    |                                                | 1,000.00<br>4,000.00 |
| รวม                              | 2                             | รายการ                   |                                                                                                    |                                                | 5,000.00             |
| รวมประจำวัน                      | 1                             | รายการ                   | N                                                                                                    |                                                | 5,000.00             |
| รวมทั้งสิ้น                      | 2                             | รายการ                   | สรางที่เกิบไหม่<br>Path ใหม่                                                                                                    | บินทึกรายงาน<br>ที่อที่เก็บ dr.corema.chindate | 6,000.00             |
| หมายเหตุ : ส่วนลด(เป็น           | ເຈັນ) ແລະຈຳນວນ                | ເຈັນຄ້ຳາສ່າ ເປັນສ່ວນລອາອ | รือที่เก็บ report.pbl 選<br>() Report I SQL<br>I Close                                                                                                    | тыпытя [prosott]AD-SP-PC][05/08/2018]          |                      |

10.คลิก Icons รูปแผ่นดิสก์ เพื่อทำการบันทึกรายงานใหม่> คลิก OK

| ] - [รายงานสินถ้าถ้างส่ง - เรียงตามวันที่กำหนดส่ง]   |                            |                                                                                                    |                                         |                  |  |  |  |  |  |
|------------------------------------------------------|----------------------------|----------------------------------------------------------------------------------------------------|-----------------------------------------|------------------|--|--|--|--|--|
| Report Tool View Window                              | w Help                     |                                                                                                    |                                         |                  |  |  |  |  |  |
| 😫 🖓 🍜 🧞 🔽                                            | 🛛 🗶 🍐 🔛                    | 📾 😰 🕪 수 수 해 🐴 🖃 🗔 🗙 F                                                                                | Resize: 100% 💌 Zoom: 100% 💌             |                  |  |  |  |  |  |
| DEMO                                                 |                            | บริษัท ดัวอย่าง จำกัด<br>รายงานสินค้าด้างส่ง - เรียงตามวันที่กำห<br>จากวันที่ อบอบวรรเ อึ่ง รบบววรรเ | เนกสัง                                  |                  |  |  |  |  |  |
| พิมพ์วันที่: 06 สิงหาคม 2561 เวลา: 16:41             | 8                          | 📑 Save Report                                                                                        | ×                                       | หน้า1/1          |  |  |  |  |  |
| วันที่กำหนดส่ง วันที่เอกสาร<br>รทัสสินค้า ชื่อสินค้า | เลขที่เอกสาร               | Path เก็บรายงาน<br>[C:\Program Files (x86)\Prosoft\W/INSpeed\                                        | 🗖 ตามเมื่อให้ดังรายงานดันฉบับ           | จำนวนเงินค้างส่ง |  |  |  |  |  |
| 10/07/2561 10/07/2561<br>DM-006 เหงปรุงรส            | SO6107-00001               | Cheq.pbl<br>()<br>()<br>()<br>()<br>()<br>()<br>()<br>()<br>()<br>()<br>()<br>()<br>()               |                                         | 1,000.00         |  |  |  |  |  |
| รวม 1                                                | รายการ                     |                                                                                                    |                                         | 1,000.00         |  |  |  |  |  |
| รวมประจำวัน 1                                        | รายการ                     |                                                                                                    |                                         | 1,000.00         |  |  |  |  |  |
| 24/07/2561 24/07/2561                                | SO6107-00002               |                                                                                                    |                                         |                  |  |  |  |  |  |
| DM-00111 ผลไม้                                       |                            |                                                                                                    |                                         | 1,000.00         |  |  |  |  |  |
| DM-002 น้ำตาล                                        |                            |                                                                                                    |                                         | 4,000.00         |  |  |  |  |  |
| รวม 2                                                | รายการ                     |                                                                                                    |                                         | 5,000.00         |  |  |  |  |  |
| รวมประจำวัน 1                                        | รายการ                     | สร้างที่เก็บใหม่                                                                                     |                                         | 5,000.00         |  |  |  |  |  |
| รวมทั้งสิน 2                                         | รายการ                     | Pathใหม่                                                                                             | ชื่อที่เก็บ dr sorema shipdate          | 6,000.00         |  |  |  |  |  |
| หมายเหตุ : ส่วนลด(เป็นเงิน) และจำน                   | วนเงินค้างส่ง เป็นส่วนลดขอ | รังที่เก็ม report.pbl<br>🕐 Report 🧭 SQL<br>📝 OK มี*Close                                             | พายเหตุ [prosoft][AD-SP-PC][06/08/2018] |                  |  |  |  |  |  |

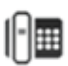